## PROCEDURE TO EXCERCISE OPTIONS

1. Open the website <u>https://alliedhs.tsche.in</u> Home page displayed as follows.

| On Line Application                                                                                                    | Web Counselling                                                                                           |
|----------------------------------------------------------------------------------------------------|----------------------------------------------------------------------------------------------------|
| <ul> <li>Print Application NEW</li> <li>Detailed Notification for On-Line Application</li> <li>Prospectus / Regulations</li> <li>Procedure to apply On Line</li> <li>Special Instructions</li> <li>Frequently Asked Questions</li> </ul> | <ul> <li>Web Options NEW</li> <li>List of Colleges</li> <li>Procedure to Excercise Web options</li> </ul> |

- 2. Click on the **Web Options** link for Exercising options.
- 3. Instructions to candidate window will be displayed as follows.

| INSTRUCTIONS FOR GIVING OPTIONS IN WEB                                                                                                    |
|----------------------------------------------------------------------------------------------------|
| Read and understand the contents of this page carefully before going to options selection page. After understanding the contents in this page, Click on I <u>Understood</u> button to get into the option page.                                                                                                    |
| <ol> <li>The options selection page contains two tables         <ul> <li>Colleges, courses and Coursetype on the lefthand side of the page.</li> <li>Selected options in the order of priority on the righthand side.</li> </ul> </li> <li>Enter Roll Number, Rank, Registration No. and Mobile No. on the top and click on "GetOTP" button to receive One Time Password on your registered mobile No. Enter the received OTP and click Submit.</li> </ol>                                                                                                    |
| If everything you entered is correct, List of available colleges, courses, course type combinations are shown in the lefthand side table. You can filter the list in two ways by <ul> <li>District.</li> <li>Starting letter of the college code(short code of 4 letters).</li> </ul> <li>3. To select the option: click on the college and course on the lefthand side table and click ADD button. An alert box will pop up asking confirmation to add the option. The selected college will be added to options table on the right hand side as last option.</li> <li>4. To delete the option: Select an option and click "Delete" Button. The selected option will be deleted and the options will be renumbered automatically.</li> <li>5. To change the priority: Select the option whose priority you want to change, drag and drop at the required place. The options will be renumbered automatically. (OR) Select the option and press the UP/DOWN arrow buttons present in between the tables to move up/down one level.</li> <li>6. To Save the options: Click the SAVE button in order to save the options only. If the password (OTP) would be sent to your mobile which is valid for 15mins only. If the password is correct, then you will land onto a new page where all your options along with priority will be displayed.</li> |
| <ol> <li>Print Order of Preference of Options: You can print order of preference of options once you SAVE the options. You can also take a printout of the options from Webcounselling Details Menu and also from Home Page.</li> <li>Do not use Mobile Phones for exercising Web Options.</li> <li>View with Internet Explorer Version 11 or Microsoft Edge or Google Chrome</li> </ol>                                                                                                    |
| I Understood Quit                                                                                                    |

- 4. Read the Instructions carefully, then click **I Understood** button.
- Enter the details Roll Number, Rank, Registered Mobile Number and Registration number of your TS Application and click on Get OTP Button to get Login OTP after receiving the OTP enter it in the OTP Box in Capitals and click on Validate button.

|             |        |          | Option Form                       |           |  |
|-------------|--------|----------|-----------------------------------|-----------|--|
| Option Form | Rank * | Mobile * | Registration No. * Validate Clear | Get OTP * |  |

6. Option form will be displayed as shown below with colleges on the left side. This window displays all the eligible colleges based on gender and specialization.

|                        | List of Colle            | eges with (    | Courses     |              |             |   |     |       |        | Priority of  | Options   |             |
|------------------------|--------------------------|----------------|-------------|--------------|-------------|---|-----|-------|--------|--------------|-----------|-------------|
| Coll                   | College Name             | Place          | Dist        | Crs<br>All 🗸 | Fee<br>Type |   |     | SNo   | Coll   | College Name | Crs       | Fee<br>Туре |
| APOC1                  | APOLLO COL OF PHTY HYD   | JUBHILL        | HYD         | BPT          | REG         | ^ |     |       |        |              |           |             |
| CARB1                  | CARE INST OF MED SCI     | BNJHILL        | HYD         | BPT          | REG         |   |     |       |        |              |           |             |
| DCMP1                  | DECCAN COL OF PHTY HYE   | KCHNBAGH       | HYD         | BPT          | REG         |   |     |       |        |              |           |             |
| DDGB1                  | DURGABAI DESHMUKH HYI    | HYDBAD         | HYD         | BPT          | REG         |   | Ω   |       |        |              |           |             |
| KRIM1                  | KRISHNA IMS COL OF PHT   | SECBAD         | HYD         | BPT          | REG         |   |     |       |        |              |           |             |
| MDRN1                  | MODERN INST OF PHY HYE   | HYDBAD         | HYD         | BPT          | REG         |   | 0   |       |        |              |           |             |
| PDSC1                  | PDS INST OF PHTY HYD     | HYDBAD         | HYD         | BPT          | REG         |   |     |       |        |              |           |             |
| RATC1                  | SREE RATNA INST OF PARA  | UPPAL          | HYD         | BPT          | REG         |   |     |       |        |              |           |             |
| SUSR1                  | SUSRUTA INST OF PHY HY   | DSKHNGR        | HYD         | BPT          | REG         |   |     |       |        |              |           |             |
| SAIC1                  | SAI INST OF HEALTH SCI   | KRMNGAR        | KRM         | BPT          | REG         |   |     |       |        |              |           |             |
| NAVD1<br>Total College | NAVODAYA COL OF PHTY     | MAHBNGR        | MBN         | BPT          | REG 22      | • |     | Total | Option | 5            |           | 0           |
| ote: Take a har        | dcopy of the Saved optio | ns for further | r reference |              |             |   | и Ц | Add   | De     | elete Modify | Save Logo | ut          |

- Three types of filters are available to minimize the selection list. The first filter is college code, another filter is and Districtwise
- If you Type one of the Alphabets in college filter box, for example "P" is typed, then the college codes starting with alphabet "P" will be displayed
- If you select Hyderabad District in the District combo box, the list of colleges available in Hyderabad district alone will be displayed.
- Select the college on left window and click on Add button click OK to add college to the right side window as option number one. Then next one will be added as second option and so on. The priority of options is displayed on the right side window.

| tsparamed.tsche.in says                                                               |    |        |
|---------------------------------------------------------------------------------------|----|--------|
| Do you want to Add ?<br>College Code = MDRN1<br>College Name = MODERN INST OF PHY HYD |    |        |
| Course Name = BPT<br>Service Type = REG                                               |    |        |
| as Option = 6                                                                         |    |        |
|                                                                                       | ок | Cancel |

- You can modify the priority of options by clicking on the Modify button. Select an option, drag it to the required place and drop. Automatically the option will be moved to the new location and the priority numbers will be renumbered. (OR) Select the option and press the UP/DOWN arrow buttons present in between the tables to move up/down one level.
- Select an option and Click the **Delete** button, then the option will be deleted from the selected list.
- **4** There is no limit on selection of number of options.
- After satisfying with the selected list of colleges and their priorities, click on Save button and enter the password (OTP) which you have received by SMS and click Confirm button, then the selected options are saved in the Server for processing, and the saved options will be displayed in printed format. Take a print and verify thoroughly the colleges and their priority. You can change the priorities again by login, you can do this for any number of times.

|                        | List of Colle            | ges with (      | Courses |     |             |   |              |      |          | Priority of Optior      | าร    |             |   |
|------------------------|--------------------------|-----------------|---------|-----|-------------|---|--------------|------|----------|-------------------------|-------|-------------|---|
| Coll                   | College Name             | Place           | Dist    | Crs | Fee<br>Туре |   |              | SNo  | Coll     | College Name            | Crs   | Fee<br>Type |   |
| APOC1                  |                          |                 | HVD.    | RDT | PEG         | * | - 1          | 1    | APOC1    | APOLLO COL OF PHTY HYD  | BPT   | REG         |   |
| APOCI                  |                          | JUDHILL         | HID     | DPI | REG         |   |              | 2    | CARB1    | CARE INST OF MED SCI    | BPT   | REG         |   |
| CARB1                  | CARE INST OF MED SCI     | BNJHILL         | HYD     | BPT | REG         |   |              | 3    | DCMP1    | DECCAN COL OF PHTY HYE  | BPT   | REG         |   |
| DCMP1                  | DECCAN COL OF PHTY HYE   | KCHNBAGH        | HYD     | BPT | REG         |   |              | 4    | DDGB1    | DURGABAI DESHMUKH HYI   | BPT   | REG         |   |
| DDGB1                  | DURGABAI DESHMUKH HYI    | HYDBAD          | HYD     | BPT | REG         |   | $\mathbf{O}$ | 5    | KRIM1    | KRISHNA IMS COL OF PHTY | RPT   | REG         |   |
| KRIM1                  | KRISHNA IMS COL OF PHT   | SECBAD          | HYD     | BPT | REG         |   |              |      | NUMBER   | KAISHING INS COL OF THE | DET   | NEG.        |   |
| MDRN1                  | MODERN INST OF PHY HYD   | . HYDBAD        | HYD     | BPT | REG         |   | •            | 6    | MDRN:    | MODERN INST OF PHY HYL  | BPT   | REG         | 1 |
| PDSC1                  | PDS INST OF PHTY HYD     | HYDBAD          | HYD     | BPT | REG         |   |              |      |          |                         |       |             |   |
| RATC1                  | SREE RATNA INST OF PARA  | UPPAL           | HYD     | BPT | REG         |   |              |      |          |                         |       |             |   |
| SUSR1                  | SUSRUTA INST OF PHY HY   | DSKHNGR         | HYD     | BPT | REG         |   |              |      |          |                         |       |             |   |
| SAIC1                  | SAI INST OF HEALTH SCI   | KRMNGAR         | KRM     | BPT | REG         |   |              |      |          |                         |       |             |   |
| NAVD1<br>Total College | NAVODAYA COL OF PHTY     | MAHBNGR         | MBN     | BPT | REG<br>22   | - |              | Tota | l Option | 5                       |       | 6           |   |
| ote: Save the o        | options before you LogOu | t or leave this | s page  |     |             |   |              | Ad   | d   De   | lete Modify Save        | Logou | 1           |   |

7. After selecting all the options click on SAVE button, now you will have to confirm the options with the saving OTP

| Roll No                              | XXXXXXXXXX                                                                           |                                            |
|--------------------------------------|--------------------------------------------------------------------------------------|--------------------------------------------|
| Rank                                 | xxxxx                                                                                |                                            |
| Get OTP                              |                                                                                      |                                            |
| Enter OTP                            | *                                                                                    |                                            |
| Click Con<br>options. I<br>modifying | firm button only when you ar<br>f not, Close the pop-up windo<br>priority of options | e satisfied with the 5<br>ow to go back to |

Note: After confirmation you will receive a message: Roll No: <u>XXXXXX</u> Rank: <u>XXXX</u> saved <u>XX</u> options on <u>Date: Time</u>. If not done by you forward this message to help desk and call immediately. Registrar-KNRUHS

Act accordingly

| 1       APOCI       APOLLO COL OF PHTY HYD       JUBHILL       HYD       BPT       REG         2       CARE       I CARE INST OF MED SCI       BNJHILL       HYD       BPT       REG         3       DCMP       DECCAN COL OF PHTY HYE       KCHNBAGH       HYD       BPT       REG         4       DDGB       DURGABAI DESHMUKH HYT       HYDBAD       HYD       BPT       REG         5       KRIM1       KRISHNA IMS COL OF PHT       SECBAD       HYD       BPT       REG         6       MDRN       MODERN INST OF PHY HYT       HYDBAD       HYD       BPT       REG | SNo  | Coll  | College Name                                               | Place      | Dist      | Crs             | Fee |
|----------------------------------------------------------------------------------------------------|------|-------|------------------------------------------------------------|------------|-----------|-----------------|-----|
| 2       CARB1       CARB1       CARB1       INST OF MED SCI       BNJHILL       HYD       BPT       REG         3       DCM2       DECCAN COL OF PHTY HYE       KCHNBAGH       HYD       BPT       REG         4       DGB2       DURGABAI DESHMUKH HY       HYDBAD       HYD       BPT       REG         5       KRIM1       KRISHNA IMS COL OF PHT       SECBAD       HYD       BPT       REG         6       MDRN       MODERN INST OF PHY HYE       HYDBAD       HYD       BPT       REG                                                                               | 1    | APOC1 | APOLLO COL OF PHTY HYD                                     | JUBHILL    | HYD       | BPT             | REG |
| 3       DCMP1       DECCAN COL OF PHTY HY       KCHNBAGH       HYD       BPT       REG         4       DDGB:       DURGABAI DESHMUKH HY       HYDBAD       HYD       BPT       REG         5       KRIM1       KRISHNA IMS COL OF PHT       SECBAD       HYD       BPT       REG         6       MDRN       MODERN INST OF PHY HYT       HYDBAD       HYD       BPT       REG <b>Confirmed Options as UP: 06/07/2021 16:20:10:10:10:10:10:10:10:10:10:10:10:10:10</b>                                                                                                    | 2    | CARB1 | CARE INST OF MED SCI                                       | BNJHILL    | HYD       | BPT             | REG |
| 4       DDGB:       DURGABAI DESHMUKH HY       HYDBAD       HYD       BPT       REG         5       KRIM1       KRISHNA IMS COL OF PHT       SECBAD       HYD       BPT       REG         6       MDRN       MODERN INST OF PHY HY       HYDBAD       HYD       BPT       REG                                                                                                    | 3    | DCMP1 | DECCAN COL OF PHTY HYE                                     | KCHNBAGH   | HYD       | BPT             | REG |
| 5       KRIM1       KRISHNA IMS COL OF PHT       SECBAD       HYD       BPT       REG         6       MDRN. MODERN INST OF PHY HYE HYDBAD       HYD       BPT       REG         Confirmed Options as on :: 06/03/2021 16:39:30         Iter Saved Options                                                                                                    | 4    | DDGB1 | DURGABAI DESHMUKH HYI                                      | HYDBAD     | HYD       | BPT             | REG |
| 6       MDRN       MODERN INST OF PHY HYT       HYDBAD       HYD       BPT       REG         Confirmed Options as on :: 06/03/2021 16:39:30         Iick LOGOUT button to Logout                                                                                                    | 5    | KRIM1 | KRISHNA IMS COL OF PHT                                     | SECBAD     | HYD       | BPT             | REG |
| Confirmed Options as on :: 06/03/2021 16:39:30<br>lick LOGOUT button to Logout                                                                                                    | 6    | MDRN: | MODERN INST OF PHY HYE                                     | HYDBAD     | HYD       | BPT             | REG |
| Confirmed Options as on :: 06/03/2021 16:39:30<br>lick LOGOUT button to Logout<br>Print Saved Options Logout                                                                                                    |      |       |                                                            |            |           |                 |     |
| lick LOGOUT button to Logout           Print Saved Options         Logout                                                                                                    |      |       |                                                            |            |           |                 |     |
| Print Saved Options Logout                                                                                                    |      | Con   | firmed Options as (                                        | on :: 06/0 | 3/2021 16 | 5 <b>:39:</b> 3 | 10  |
| Print Saved Options Logout                                                                                                    | lick | Con   | firmed Options as o                                        | on :: 06/0 | 3/2021 16 | <b>;:39:</b> 3  | :0  |
|                                                                                                    | lick | Con   | f <b>irmed Options as</b> o<br><b>DUT</b> button to Logout | on :: 06/0 | 3/2021 16 | <b>5:39:</b> 3  | 30  |

Web options Printing Page

| Roll No. |       |         | RANK                    |          | Name | 1000 |     |               |
|----------|-------|---------|-------------------------|----------|------|------|-----|---------------|
| Sex ease |       |         |                         | Cat and  |      |      |     | Reg ene       |
|          | SAVED | OPTION  | IS AS ON CO, CO, CO,    |          |      |      |     | Print Options |
|          | OPT   | NO COLL | COLLEGE NAME            | PLACE    | DIST | CRS  | FEE |               |
|          | 1     | APOC1   | APOLLO COL OF PHTY HYD  | JUBHILL  | HYD  | BPT  | REG |               |
|          | 2     | CAR81   | CARE INST OF MED SCI    | BNJHTLL  | HYD  | 8PT  | REG |               |
|          | 3     | DCMP1   | DECCAN COL OF PHTY HYD  | KCHNBAGH | HYD  | BPT  | REG |               |
|          | 4     | 00081   | DURGABAI DESHMUKH HYD   | HYDBAD   | HYD  | 0.PT | REG |               |
|          | 5     | KRIMI   | KRISHNA IMS COL OF PHTY | SECRAD   | HYD  | BPT  | REG |               |
|          | 6     | MORNS   | MODERN INST OF PHY HYD  | HYDRAD   | HYD  | BPT  | REG |               |

Saved Web options will be sent to the Email autometically. If you save second times you will receice Email with latest updated Options.

| NR Uni | versit     | ty o                                                                                                    | f Healt          | h Scie       | nces, T        | elar    | nga  | ana, Waran |
|--------|------------|----------------------------------------------------------------------------------------------------|------------------|--------------|----------------|---------|------|------------|
|        |            | KNR                                                                                                    | University of I  | Health Scien | ces, Telangana | , Waran | gal  |            |
| Rol    | No. The    | 10600                                                                                                    |                  | RANK         | Name           |         |      |            |
|        | Sex Felder | 5                                                                                                    |                  |              | Cat Cat        |         |      | Reg Glib   |
|        |            |                                                                                                    | SAVED OPTIC      | ONS AS ON 0  | 6/03/2021 16:  | 44:24   |      |            |
|        | OPTNO      | COLL                                                                                                    | COLLEGE NAME     |              | PLACE          | DIST    | CRS  | FEE        |
|        | 1          | APOC1                                                                                                    | APOLLO COL OF    | PHTY HYD     | JUBHILL        | HYD     | 8PT  | REG        |
|        | 2          | CAR81                                                                                                    | CARE INST OF MI  | ED SCI       | BNJHILL        | HYD     | BPT  | REG        |
|        | 3          | DCMP1                                                                                                    | DECCAN COL OF    | PHTY HYD     | KCHNBAGH       | HYD     | BPT  | REG        |
|        | 4          | DDGB1                                                                                                    | DURGABAI DESH    | MUKH HYD     | HYDBAD         | HYD     | BPT  | REG        |
|        | 5          | KRIM1                                                                                                    | KRISHNA IMS CO   | L OF PHTY    | SECBAD         | HYD     | BPT  | REG        |
|        |            | Contraction of the local diversion of the local diversion of the loc | A ADDRESS INTO A | F BOULUNB    | LVDD AD        | LAVD.   | DOT. | 020        |

- 8. The options exercised will be closed at the specified time on the last date specified for web options in the notification.
- 9. The options registered in the server will be frozen automatically on the last day specified in the notification and shall be used for seat allotment.
- 10. The options will be processed on the dates specified and the results will be communicated through **SMS** message to the registered mobile number, which you have provided and you can also take a print of the provisional allotment order from the website after paying the University registration fee through online and report to the allotted college on or before the date specified in the allotment letter.

## Do's and Don'ts

- **4** Do not use mobiles and tablets to exercise the options. Use only Desktop or Laptop computers.
- Check college codes thoroughly before entering options
- **W**rite college codes in the order of preference on a white paper before entering into web.
- Do not select colleges which you are not interested.
- 4 Use Internet Explorer Version 11 or Microsoft Edge or Google Chrome for exercising web options.
- **4** Avoid using slow internet facility.
- 4 Allotments will be made in the order of preference of options and exercise utmost care while entering options.
- 4 Allotments will be made in the Merit order
- 4 Allotment made in the web counselling is final and cannot be altered under any circumstances.

- Convenor is not responsible for any technical or human errors from client side (Student side) while exercising options.
  Keep your mobile with you while exercising options and do not block SMS.